### HƯỚNG DẪN Truy cập và sử dụng cơ sở dữ liệu số của thư viện Trường Đại học Thương mại

Để sử dụng cơ sở dữ liệu tài liệu số của Trường Đại học Thương mại, bạn đọc thực hiện các bước như sau:

**Bước 1:** Truy cập địa chỉ: <u>https://lib.dhhp.edu.vn</u> để đăng nhập vào website Trung tâm Thông tin - Thư viện, Trường Đại học Hải Phòng. Ở mục **LIÊN KẾT,** chọn Trường Đại học Thương mại như Hình 1.

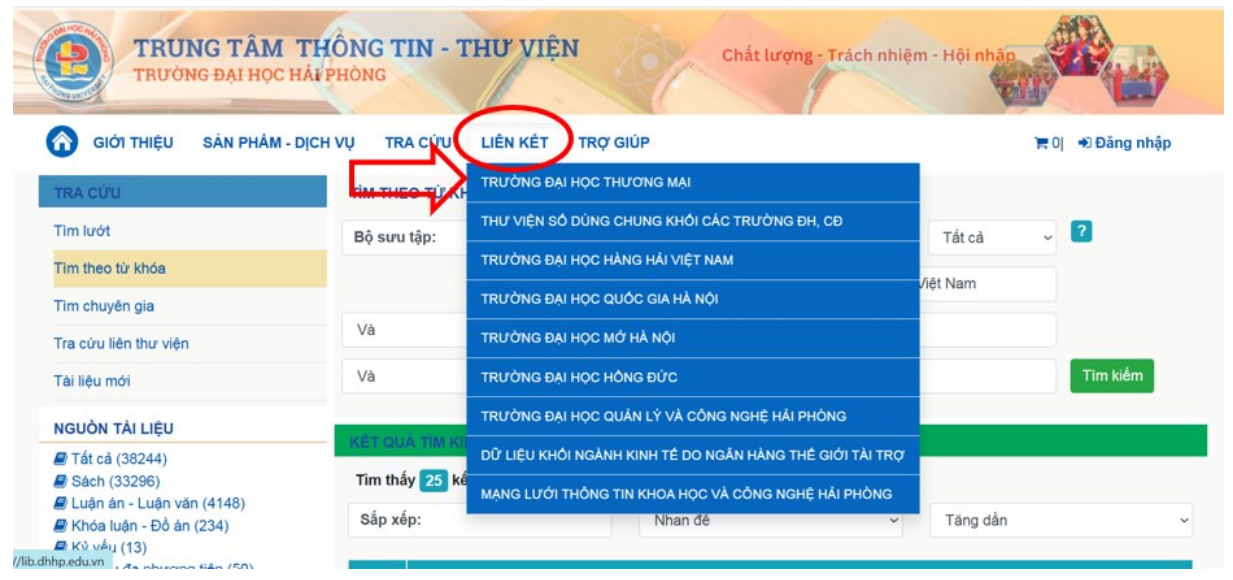

Hình 1. Mục Liên kết ở website TTTTTV Trường Đại học Hải Phòng

**Bước 2:** Trên website Thư viện Trường Đại học Thương mại, bạn đọc chọn trang **THƯ VIỆN SỐ** như Hình 2.

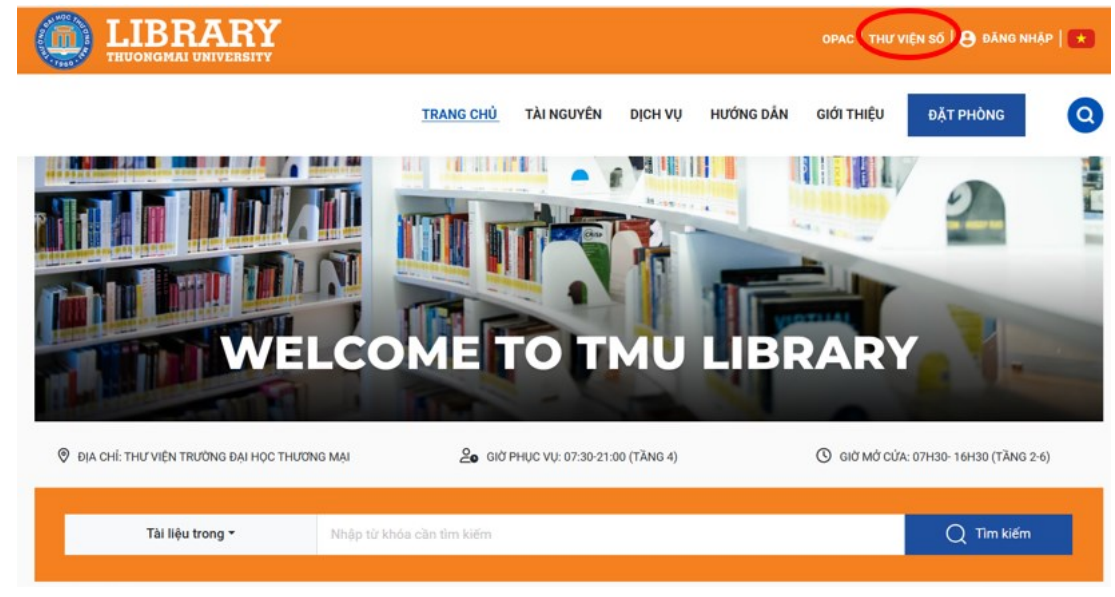

Hình 2. Giao diện trang Thư viện Trường Đại học Thương mại.

**Bước 3:** Từ trang **Thư viện số**, Bạn đọc chọn phần **ĐĂNG NHẬP** như Hình 3.

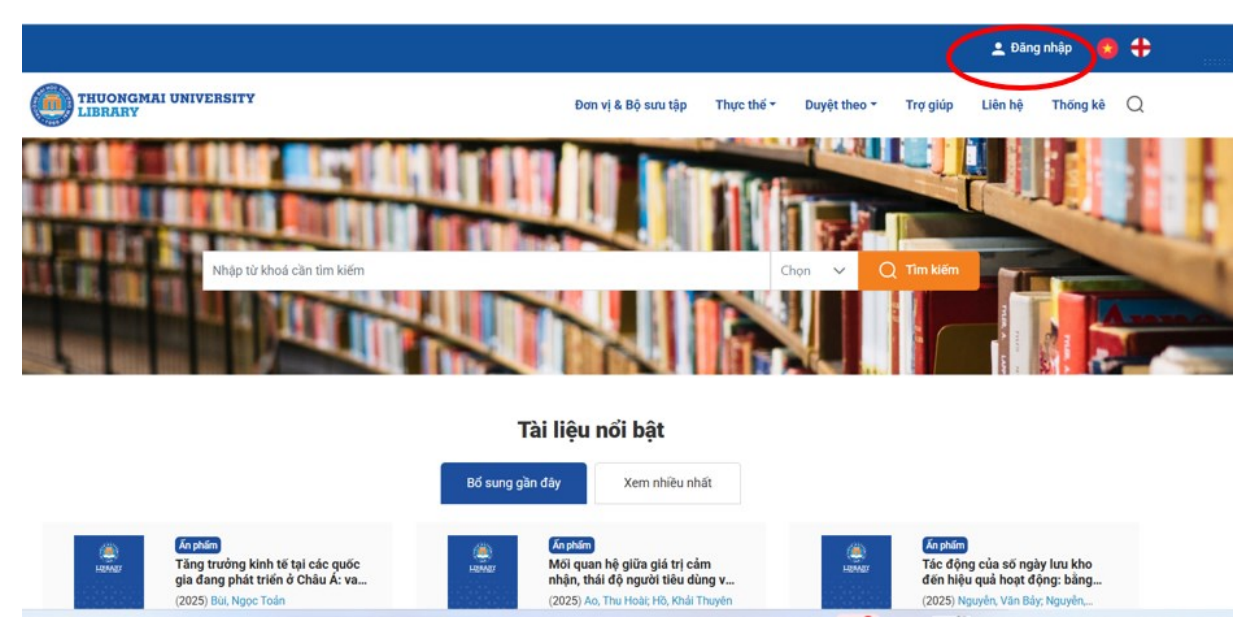

Hình 3. Trang Thư viện số Trường Đại học Thương mại

**Bước 4:** Tại phần **Đăng nhập vào tài khoản của bạn** => Bạn đọc nhập Tên tài khoản và mật khẩu theo các bước như Hình 4.

| тми                                                                     |  |
|-------------------------------------------------------------------------|--|
| Đăng nhập vào tài khoản của bạn<br><sup>Tên người dùng hoặc email</sup> |  |
| Mật khẩu 2<br>Nhớ tôi nhề Quên mật khẩu?<br>Đăng nhập 3                 |  |
|                                                                         |  |

Hình 4. Giao diện đăng nhập tài khoản sử dụng thư viện số.

**Bước 5:** Muốn đọc Offline trên máy tính/điện thoại, bạn đọc tải và cài đặt ứng dụng **TMU DMR.exe** (trong mục: **Vui lòng sử dụng ứng dụng TMU DRM** để tải/mượn tài liệu số || Tải ứng dụng) như Hình 5, Hình 6.

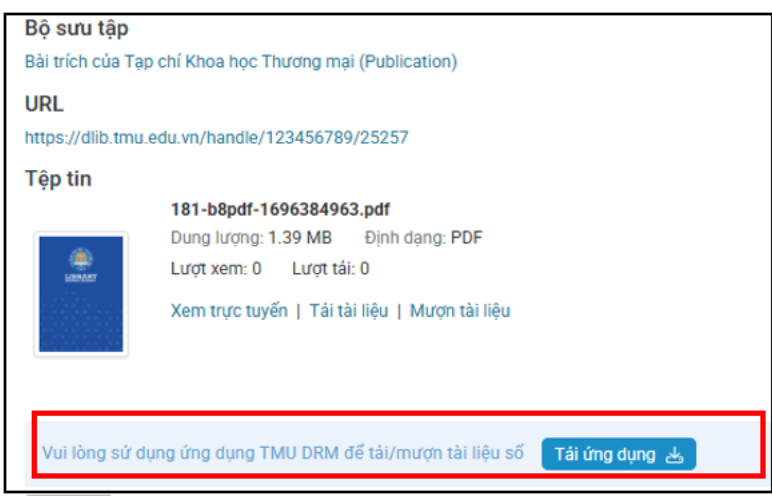

Hình 5. Giao diện phần tải ứng dụng đọc tài liệu TMU DRM.

|     |                                                                     | ×                                             |                  | _       |
|-----|---------------------------------------------------------------------|-----------------------------------------------|------------------|---------|
|     | Tải phần mềm 1                                                      | TMU DRM                                       | mượn tài liệu số | Tái ứng |
|     | Vui lòng quét mã QR hoặc ấn vào bi<br>App Store ở dưới để tái xuống | ếu tượng Google Play hoặc<br>phần mềm TMU DRM |                  |         |
| Thu | Dành cho Mobile App                                                 | Danh cho Windows                              |                  |         |
|     |                                                                     |                                               | 151.00           |         |
|     |                                                                     |                                               |                  |         |
| То  | Goode Play                                                          | Downlead for<br>Miling count                  |                  |         |
|     | and a state of a state of a state                                   |                                               |                  |         |
| Kết |                                                                     |                                               |                  |         |

Hình 6. Giao diện lựa chọn cài đặt ứng dụng cho thiết bị cá nhân.

## Bạn đọc có 02 cách tìm tài liệu:

#### (1) Tìm nhanh tài liệu:

Bạn đọc nhập từ khóa tìm kiếm (từ khóa tìm kiếm đặt trong dấu ngoặc kép), sau đó bấm **Chọn** để tìm tài liệu theo: Nhan đề, tác giả, năm xuất bản,...Sau đó bấm **Tìm kiếm** như Hình 7.

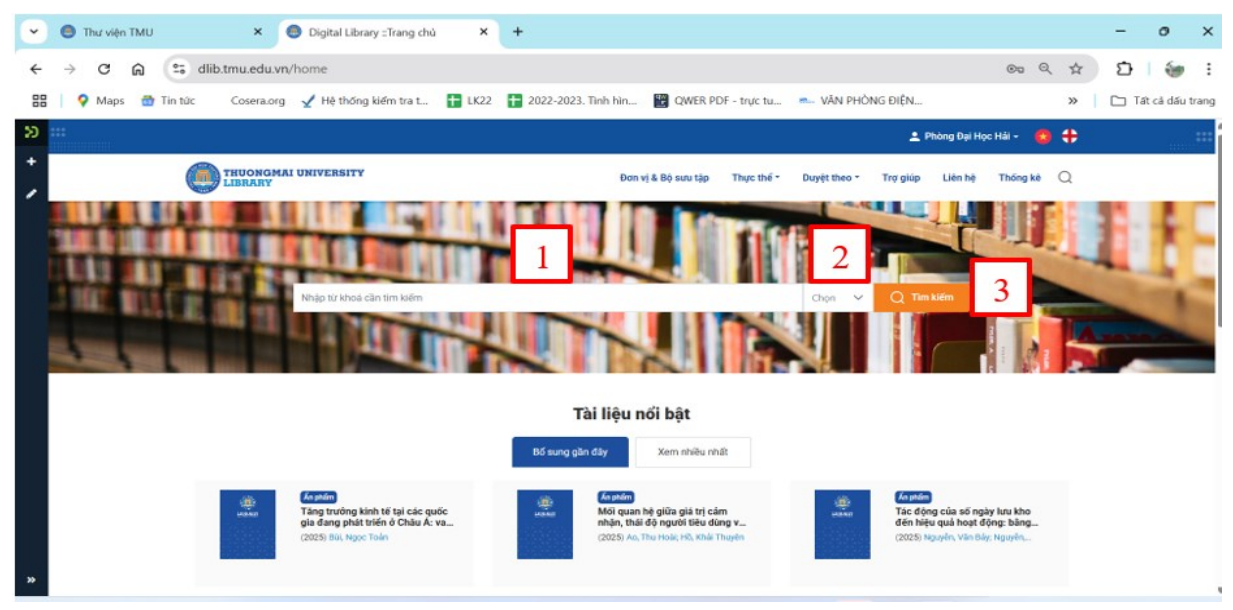

Hình 7. Giao diện tìm nhanh của trang Thư viện số

## (2) Tìm tài liệu theo Bộ sưu tập

Bạn đọc truy cập vào mục **Đơn vị/Bộ sưu tập** để lựa chọn tài liệu như Hình 8, Hình 9.

|                                                   |                     |           |              | <b>±</b> P | hòng Đại Họ | c Hải 👻 🛃 | • |
|---------------------------------------------------|---------------------|-----------|--------------|------------|-------------|-----------|---|
| THUONGMAI UNIVERSITY<br>LIBRARY                   | Đơn vị & Bộ sưu tập | hực thể - | Duyệt theo 👻 | Trợ giúp   | Liên hệ     | Thống kê  | Q |
| Trang chủ • Danh sách đơn vị & Bộ sưu tập         |                     |           |              |            |             |           |   |
| Danh sách các đơn vị<br>≻ 01. Giáo trình          |                     |           |              |            |             |           |   |
| > 02. Sách tham khảo                              |                     |           |              |            |             |           |   |
| > 03. Sách chuyên khảo                            |                     |           |              |            |             |           |   |
| > 04. Luận văn thạc sĩ - Đề án tốt nghiệp thạc sĩ |                     |           |              |            |             |           |   |
| > 05. Luận án tiến sĩ                             |                     |           |              |            |             |           |   |
| > 06. Đề tài nghiên cứu khoa học                  |                     |           |              |            |             |           |   |
| > 07. Kỳ yếu hội thảo khoa học                    |                     |           |              |            |             |           |   |

Hình 8. Danh sách các Bộ sưu tập tài liệu

| <b>)</b> |                                                                                                    |                                                                                                    |                                                     |                                        |            |              | <b>±</b> P     | hòng Đại Họ                   | c Hải 🚽 🚷                     | ÷        |
|----------|----------------------------------------------------------------------------------------------------|----------------------------------------------------------------------------------------------------|-----------------------------------------------------|----------------------------------------|------------|--------------|----------------|-------------------------------|-------------------------------|----------|
| +        | THUONGMAI UNIVERSITY<br>LIBRARY                                                                        |                                                                                                    |                                                     | Đơn vị & Bộ sưu tập                    | Thực thể 🕇 | Duyệt theo 🕶 | Trợ giúp       | Liên hệ                       | Thống kê (                    | ۵<br>۵   |
|          | Trang chủ • 06. Đề tài nghiên cứu khoa học                                                             |                                                                                                    |                                                     |                                        |            |              |                |                               |                               |          |
|          | DUYỆT<br>Đơn vị & Bộ sưu tập<br>Năm xuất bản<br>Tác giả<br>Nhan đề<br>Chủ đề<br>Kiểu tài liệu<br>Topic | <b>O6. Đề tài n</b> ự<br>1113 ấn phẩm có sẵn                                                        | g <b>hiên cứu kł</b><br>URL<br>https://dlib.tmu.edu | <b>10a học</b><br>vn/handle/123456789/ | /137       |              |                |                               |                               |          |
| »        | Hồ Sơ TÁC GIẢ<br>Topics                                                                                | Đơn vị con và bộ sư<br><b>Danh sách bộ sưư</b><br>Đang hiến thị 1 - 5 của<br>Đã tài nghiên cứu khoư | tổng số 5 kết quả<br>a học cấp Bộ                   | bản Tác giả                            | Nhan đề    | Chủ đề       | Theo loại hình | <b>Topic</b><br>Acti<br>Go to | vate Windo<br>Settings to act | Windows. |

Hình 9. Giao diện từng Bộ sưu tập tài liệu và các thư mục con.

# (3) Tìm tài liệu theo Thực thể

Bạn đọc tra cứu tài liệu theo **Thực thể** (Ấn phầm, dự án nghiên cứu, nhà nghiên cứu,...) như Hình 10.

|                                                                                                    |                                                              |              | 👤 Pl     | hòng Đại Họ | e Hải 🚽 👩 | <b>#</b> |  |
|----------------------------------------------------------------------------------------------------|--------------------------------------------------------------|--------------|----------|-------------|-----------|----------|--|
| THUONGMAI UNIVERSITY<br>LIBRARY                                                                            | Đơn vị & Bộ sưu tập Thực thế 🕶                               | Duyệt theo 🕶 | Trợ giúp | Liên hệ     | Thống kê  | Q        |  |
| Trang chủ • Danh sách đơn vị & Bộ sưu tập                                                                  | An phâm<br>Dự án nghiên cứu                                  |              |          |             |           |          |  |
| Danh sách các đơn vị                                                                                       | Nhà nghiên cứu<br>Tạp chí<br>Đơn vị tổ chức<br>JournalVolume |              |          |             |           |          |  |
| <ul> <li>&gt; 02. Sách tham khảo</li> <li>&gt; 03. Sách chuyên khảo</li> </ul>                             | Journalissue                                                 |              |          |             |           |          |  |
| <ul> <li>&gt; 04. Luận văn thọc sĩ - Đẽ án tốt nghiệp thọc sĩ</li> <li>&gt; 05. Luận án tiến sĩ</li> </ul> |                                                              |              |          |             |           |          |  |
| > 06. Đẽ tài nghiên cứu khoa học                                                                           |                                                              |              |          |             |           |          |  |
| > 07. Kỷ yếu hội thảo khoa học                                                                             |                                                              |              |          |             |           |          |  |

Hình 10. Các chức năng duyệt tìm trong Thực thể.

**Bước 6:** Sau khi nhập từ khóa và tìm kiếm, trang **Kết quả tìm kiếm** xuất hiện như (Hình 11).

| 👻 👩 VIDEO HƯỚNG DẪN TRA CỨU 🛛 🗙 📋 🌎 Thư viện TM                                                                                                    | J × O Digital Library :: Tim klém × +                                                                                                    | - o ×                |
|----------------------------------------------------------------------------------------------------|----------------------------------------------------------------------------------------------------|----------------------|
| ← → ♂ ⋒ 😁 dlib.tmu.edu.vn/search?f.title                                                                                                    | "Kinh%20té",contains                                                                                                    | 🗠 e 🖈 🖸 🦢 🗄          |
| 🔠 📔 🖓 Maps 🌚 Tin tức 🛛 Cosera.org 🖌 Hệ thống                                                                                                    | tiếm tra t 👔 LK22 👔 2022-2023. Tình hìn 🔡 QWER PDF - trực tu 🖦 VĂN PHÔNG ĐIỆN                                                                                                    | » 🗋 Tất cả dấu trang |
| Toán bộ thư viện "Kinh tế"                                                                                                    |                                                                                                    | Q                    |
| <b>T</b> Bộ lọc                                                                                                    | Kết quả tìm kiếm                                                                                                    |                      |
| The give<br>Bo moth Outloom by Kanh 14<br>Bo moth Kanh 18 hope<br>Bo moth Kanh 18 hope<br>Bo moth Kanh 18 hope<br>Bo moth Kanh 18 hope<br>Menta Lugit kinh 18<br>Zenz Tablen<br>Tim Katim Ken Lide gik<br>Part Sale gik | Dang Méri thi 1-11 Co da tổng số 867 kết quả<br>Kang Méri thi 1-11 Co da tổng số 867 kết quả<br>Chính sách phát triển kinh tế nông nghiệp công nghệ cao trên địa bản tính Hà Nam<br>(2019) Trần, Hồng Minit, Nguyễn, Văn Minh                            | ٩                    |
| Chủ đề                                                                                                    | Kurssin     Kurssin     Churgeń djeh cor cisi kinh té nganh nóng nghiệp tinh Bác Ninh     (2022) Trương, Thị Bich Ngăn; Búi, Xuán Nhàn     (2022) Trương, Thị Bich Ngăn; Búi, Xuán Nhàn     (2022)     (Trương, Thị Bich Ngăn; Búi, Xuán Nhàn     (2022) |                      |
| Thời gian xuất bản +                                                                                                    | Control inglegenics the overal const. Cities the inset                                                                                                    |                      |

Hình 11. Giao diện trang kết quả tìm kiếm.

- Sử dụng công cụ **Bộ lọc** (lọc theo tác giả, chủ đề, loại tài liệu,...) để thu hẹp kết quả tìm.

- Bạn đọc lựa chọn tài liệu phù hợp và bấm **Xem trực tuyến** để đọc Online như Hình 12.

| DUYỆT                              | Ấn phẩm:     |                                                                                                    |
|------------------------------------|--------------|----------------------------------------------------------------------------------------------------|
| Đơn vị & Bộ sưu tập                | Tổ chức công | ı tác kế toán tại Trung tâm Y tế Thành phố Chí Linh                                                                              |
| Năm xuất bản<br>Tác giả            | LIBRARY      | Năm xuất bản<br>2024                                                                                                    |
| Nhan đề<br>Chủ đề<br>Kiểu tài liệu |              | Tác giả<br>Dương, Thị Hồng Hà                                                                                                    |
| Торіс                              | Xem mô tả    | <b>Nhà xuất bản</b><br>Trường Đại học Thương mại                                                                                 |
| HÔ SƠ TÁC GIÁ<br>TOPICS            | 2            | <mark>Bộ sưu tập</mark><br>Kế toán                                                                                               |
|                                    | Xem & Tải    | URL<br>https://dlib.tmu.edu.vn/handle/123456789/25020                                                                            |
|                                    |              | Tệp tin<br>DƯƠNG THỊ HỒNG HÀ.pdf<br>Dung lượng: 6.4 MB Định dạng: PDF<br>Lượt xem: 0 Lượt tải: 2<br>Xem trực tuyến Mượn tải liệu |

Hình 12. Giao diện chi tiết về tài liệu (Xem trực tuyến).

- Bạn đọc muốn đọc Offline (cần tải ứng dụng đọc tài liệu TMU DRM), bấm vào **Mượn tài liệu,** sau đó chọn Mượn tài liệu để xác nhận yêu cầu mượn tài liệu của bạn như Hình 13, Hình 14.

| DUYỆT               | Ấn phẩm:           |                                              |
|---------------------|--------------------|----------------------------------------------|
| Đơn vị & Bộ sưu tập | Tổ chức công tác k | ế toán tại Trung tâm Y tế Thành phố Chí Linh |
| Năm xuất bản        | â                  | Năm xuất bản                                 |
| Tác giá             | LIBRARY            | 2024                                         |
| Chủ đề              |                    | Tác giả                                      |
| Kiểu tài liệu       |                    | Dương, Thị Hồng Hà                           |
| Торіс               |                    | Nhà xuất bản                                 |
|                     | Xem mô tả          | Trường Đại học Thương mại                    |
|                     | 2                  | Bộ sưu tập                                   |
| TOPICS              |                    | Kê toán                                      |
|                     | Xem & Tải          | URL                                          |
|                     | 2                  |                                              |
|                     |                    | I ẹp tin<br>Dượng thị Hồng HÀ.pdf            |
|                     |                    | Dung lượng: 6.4 MB Định dạng: PDF            |
|                     |                    | Lượt xem: 0 Lượt tải: 2                      |
|                     |                    | Xem trực tuyến (1 Mượn tài liệu              |

Hình 13. Giao diện chi tiết về tài liệu (Mượn tài liệu).

| tốt nghiệp thạc sĩ • Kế t | pán • Tổ chức công tác kế toán tại Trung tâm Y tế Thành ph, |                                                                                                    |
|---------------------------|-------------------------------------------------------------|----------------------------------------------------------------------------------------------------|
| Ấn phẩm:      Tổ chức     | LIBRARY                                                     | tế Thành phí<br>tế Thành phố Chí Linh<br>của bạn<br>die/123456789/25020<br>THị HồNG HÀ.pdf<br>mg: 6.4 MB Định dạng: PDF<br>m: 0 Lượt tải: 2<br>c tuyến   Mượn tài liệu |
| LIBRARY                   | DƯƠNG THỊ HỒNG HÀ.pdf                                       |                                                                                                    |
|                           | Xác nhận yêu cầu mượn tài liệu của bạn                      |                                                                                                    |
| Xem mô tả                 | Hủy bỏ Mượn tài liệu                                        |                                                                                                    |
| j<br>I.                   | Kế toán                                                     |                                                                                                    |
| Vom 9 Tổi                 | URL                                                         |                                                                                                    |
| 2                         | https://dlib.tmu.edu.vn/handle/1234567                      | /89/25020                                                                                                    |
| 1                         | Tệp tin<br>Dương thị Hồng H                                 | À.pdf                                                                                                    |
|                           | Dung lượng: 6.4 MB<br>Lượt xem: 0 Lượt                      | Định dạng: PDF<br>tải: 2                                                                                                    |
|                           | Xem trực tuyến   Mu                                         | rợn tài liệu                                                                                                    |

Hình 14. Giao diện xác nhận mượn tài liệu.

Như vậy yêu cầu mượn của bạn đọc đã thành công.

**Bước 7:** Bạn đọc bấm chọn biểu tượng của ứng dụng đọc tài liệu đã được cài đặt trên thiết bị cá nhân. Sau đó vào mục Bookshell, danh sách tài liệu đã mượn sẽ xuất hiện (thời gian mượn tài liệu là 30 ngày, hết 30 ngày tài liệu sẽ tự động xóa khỏi danh sách mượn) như Hình 15.

| LIBRARY   | rowing Expired                                                                                                    |                                                    |                                    | Title | e: A-Z 🗸 🗸 | ≡ | 80 |
|-----------|----------------------------------------------------------------------------------------------------|----------------------------------------------------|------------------------------------|-------|------------|---|----|
| Home      | Title & File                                                                                                    | Author                                             | Publisher                          | Date  | Expires in |   |    |
| Search    | Báo cáo thường niền kinh tế và thương mại Việt Nam 2023<br>Chuyến đối số và phát triển bền vững<br>PDF BCTN 2023 web.pdf                              | Đinh, Văn Sơn                                      | Hồng Đức                           | 2024  | 11 day     | ₹ |    |
| Bookshelf | Giáo trình đàm phán thương mại quốc tế<br>PDF Sach Giao trình ĐPTMQT Can.pdf                                                                          | Lê, Thị Việt Nga; Doãn,<br>Nguyên Minh; Mai, Thanh | Thống kê                           | 2024  | 14 day     | ₹ |    |
| ccount    | Giáo trình kế hoạch hóa kinh tế quốc dân<br>PDF 165aabd4-d4a7-4fb8-9647-4a28b2dc7b24.pdf                                                              | Khoa Kinh tế                                       | Trường Thương<br>nghiệp Trung ương | 1971  | 18 day     | ₹ |    |
| ۲         | Hoàn thiện hoạt động truyền thông marketing các sản phẩm<br>đồ gia dụng mang thương hiệu Bluestone của Công ty Cổ ph<br>POF NGUYÊN ĐẠNG NHƯ QUÝNH,pdf | Nguyễn, Đặng Như Quỳnh                             | Trường Đại học<br>Thương mại       | 2024  | 30 day     | ₹ |    |
| ۲         | Kinh tế công nghiệp<br>PDF 6a282e7e-e57c-4449-bb5d-5240e9521145.pdf                                                                                   | Khoa Kinh tế                                       | Trường Thương<br>nghiệp Trung ương |       | 18 day     | ₹ |    |
| ۹         | Nội dụng ôn tập học phần: Ứng dụng trí tuệ nhân tạo trong<br>kinh doanh (3TC)<br>PDF BMS3.Ung dụng Al trong Kinh doanh.pdf                            | Bộ môn Tin                                         | Trường Đại học<br>Thương mại       | 2025  | (11 day)   | ۲ |    |
| ollapse   | Tổ chức công tác kế toán tại Trung tâm Y tế Thành phố Chí<br>Linh<br>PDF DƯƠNG THỊ HỒNG HÀ pdf                                                        | Dương, Thị Hồng Hà                                 | Trường Đại học<br>Thương mại       | 2024  | 30 day     | ₹ |    |

Hình 15. Danh sách tài liệu đã mượn trên phần mềm TMU DRM.

\_\_\_\_\*\*\*\_\_\_\_\_

Để được cấp Tên người dùng và mật khẩu truy cập, bạn đọc vui lòng liên hệ: TRUNG TÂM THÔNG TIN - THƯ VIỆN, TRƯỜNG ĐẠI HỌC HẢI PHÒNG 🏠 Địa chỉ: Nhà C4, Trường Đại học Hải Phòng (171 Phan Đăng Lưu, Kiến An, Hải Phòng).

The analysis (Zalo): 0945.591.924

Website: <u>https://lib.dhhp.edu.vn</u>

Email: trungtamtttv@dhhp.edu.vn

Fanpage: https://www.facebook.com/thuviendhhp